## →AUF HEFT-CD/DVD

## AKTIVITÄTSSPUREN AM PC LÖSCHEN

Jede Arbeit am PC hinterlässt Spuren auf der Festplatte\*. Die belegen nicht nur unnötig Speicherplatz und verlangsamen Programmstarts, sondern ermöglichen es auch, Aktivitäten am Computer nachzuvollziehen. Privazer löscht diese Spuren. Im Gegensatz zu vielen vergleichbaren Programmen entfernt der Spurenvernichter die Dateien nicht komplett, sondern behält beispielsweise Cookies vom E-Mail-Anbieter oder von Facebook. So müssen Sie sich nach der Reinigung nicht überall neu anmelden. **Besonderheiten des Programms:** 

■ intelligentes Löschverfahren von Cookies sehr hilfreicher Einrichtungsassistent

Geeignet für: XP Vista Win 7 Vollversion Sprache: Deutsch

Registrierung erforderlich: nein Hersteller: Goversoft LLC Internet: www.privazer.com

Sie finden dieses Programm in der Rubrik **WINDOWS** 

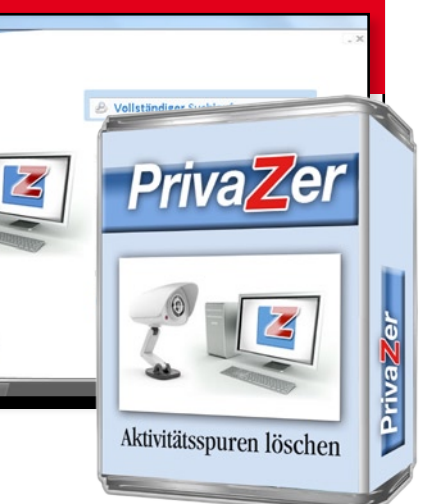

## SPURENVERNICHTUNG DER INTELLIGENTEN ART

Bei der Installation können Sie wählen, ob Sie das Programm auf der Festplatte installieren oder eine portable Version für USB\*-Sticks erstellen wollen. COMPUTERBILD empfiehlt, Privazer auf dem Heim-Computer zu installieren. Die portable Version ist für unterwegs gedacht, zum Beispiel für Arbeits-PCs, auf denen Sie nichts installieren dürfen. Lassen Sie daher die Vorauswahl unverändert. und installieren Sie das Programm. Anschließend erscheint die Auswahl •.

Hilf mir, geeignete Aufräumarbeiten auszuwählen (empfohlen) 📀 Helfen Sie mir nicht

Nehmen Sie die Hilfestellung an, und klicken Sie auf Weiter. Klicken Sie dann auf Ja, und bringen Sie das Programm gegebenenfalls auf den neuesten Stand.

Ein Einrichtungsassistent öffnet sich, der für Sie grundlegende Einstellungen in Privazer vornimmt. Bei künftigen Programmstarts genügt dann ein Klick auf Weiter. Folgen Sie allen Anweisungen des Assistenten. Bei jedem Schritt können Sie zwischen je zwei Optionen wählen, etwa 🞈

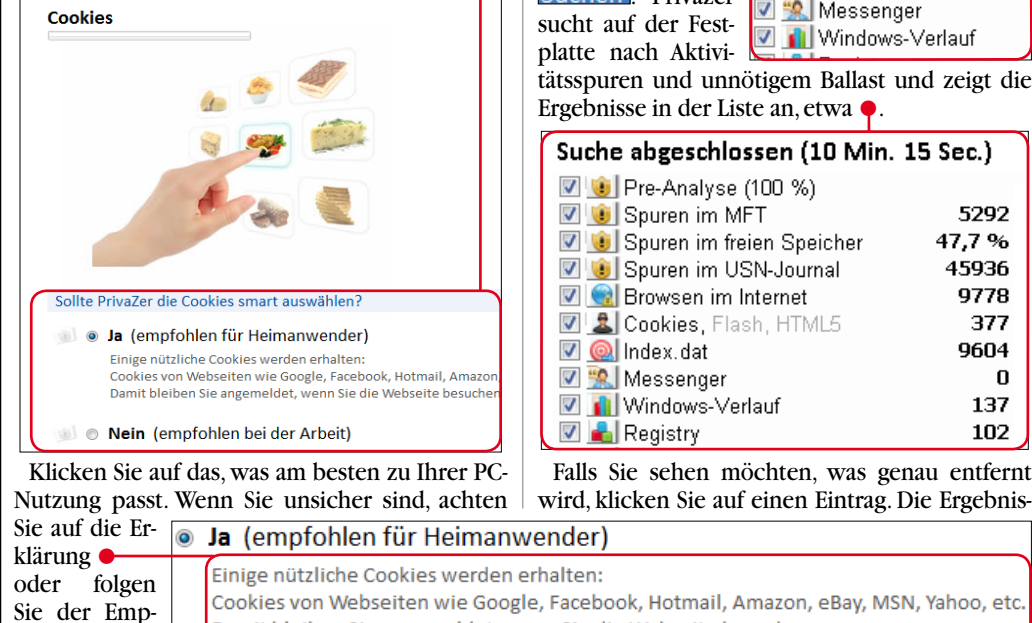

fehlung.

**B6** 

3 Sobald die Meldung •

Ihre Auswahl wurde gespeichert ! Jetzt können Sie einen vollständige

erscheint, ist Privazer eingerichtet, und Sie können das Programm nach einem Klick auf **OK** verwenden.Wollen Sie die Software später aufrufen, klicken Sie doppelt auf

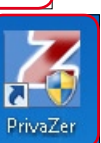

9778

377

9604

0

137

102

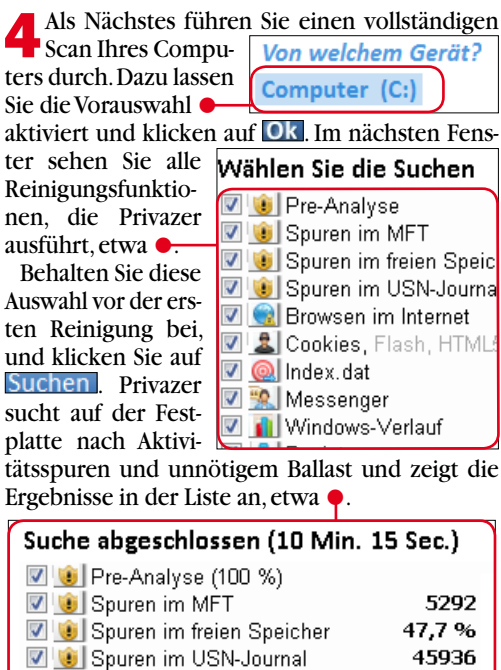

sicht angezeigt, hier etwa 🔶 Einzelne Funde können Sie dann mit einem Maus-

se werden daraufhin in einer Über-

Priva@or

| Ergebnisse             |
|------------------------|
| 755 - Spuren >         |
| 487 - Vorschaubilder > |

10 - Vorschaubilder DB >

24 - Spuren von Webseiten >

8748 - Suchen durchgeführt >

klick auf den entsprechenden Eintrag in einer Tabelle anschauen.

**5** Bevor Sie die Reinigung starten, setzen Sie noch mit Mausklicks je einen Haken in den Kästchen •.

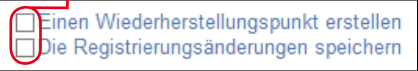

Das ist wichtig, damit Sie die Änderungen bei Problemen zurücknehmen können.

Achtung: Die erste Reinigung kann bis zu zwei Stunden dauern. Zum Start klicken Sie auf Reinigen und auf normale Reinigung . Zwischendurch erscheinen zwei Hinweisfenster, die Sie mit je einem Klick auf Ok schließen. Den Fortschritt der Bereinigung sehen Sie hier: •

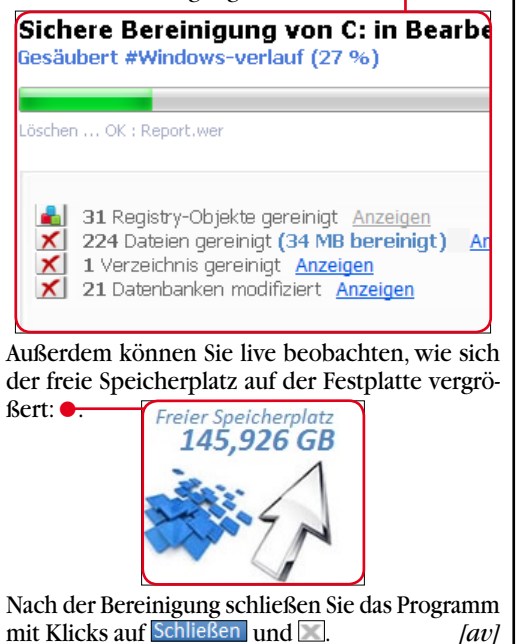

**Computer** 21/2012 \*Die Erklärung dieses Fachbegriffs finden Sie auf Seite 118/119.

Damit bleiben Sie angemeldet, wenn Sie die Webseite besuchen.